# Инструкция по проведению занятий в MS Teams

# Оглавление

| Создание команды                     | 2  |
|--------------------------------------|----|
| Добавление каналов                   | 3  |
| Добавление учебных материалов        | 4  |
| Оповещения                           | 6  |
| Планирование мероприятия в календаре | 8  |
| Создание собрания                    | 9  |
| Демонстрация материалов              | 10 |
| Видеозапись собрания/урока           | 12 |
| Создание заданий и тестов            | 13 |
| Создание «Задания»                   | 15 |
| Создание теста                       | 17 |
| Контроль выполнения и оценивание     | 20 |

### Начало работы Microsoft Team

#### Создание команды

Команда в рамках организации учебного процесса, это группа преподавателей и учебных ассистентов, которые заняты в реализации конкретного курса + студенты, которые его изучают. Команду можно создать для всего потока (тогда в нее входит лектор и материалы по лекциям) или для одной семинарской группы (если это удобнее). Команды имеют уникальные разрешения и функции для учителей и студентов. В качестве владельцев команды преподаватели дают задания, делятся содержимым и управляют возможностями для публикации.

- 1. Выберите Команды 👸 в панели приложений.
- 2. Выберите создание новой команды.

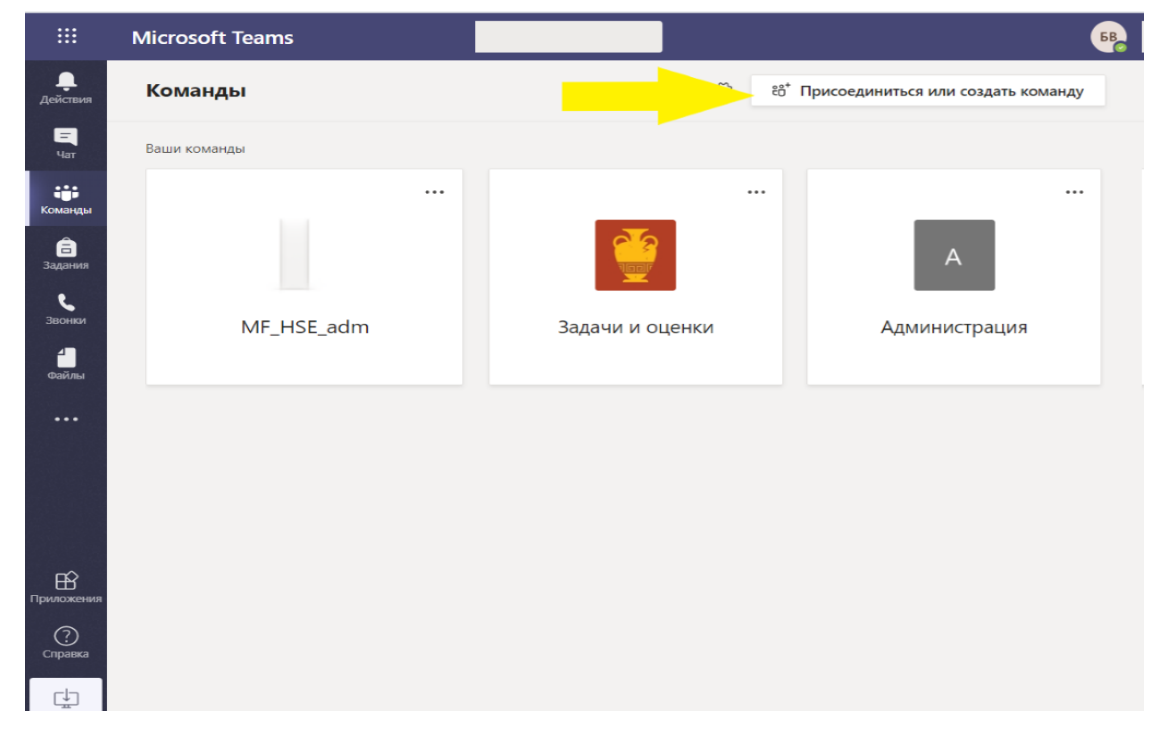

3. Выберите класс как тип команды.

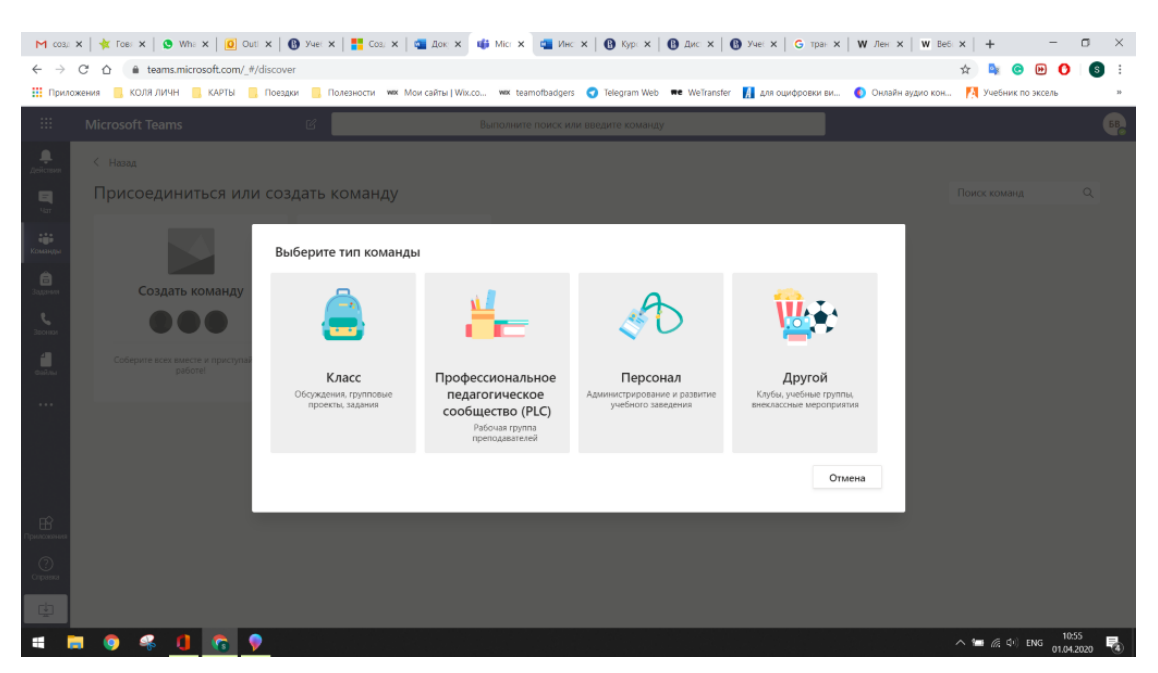

- 4. Введите имя для вашей команды, затем нажмите Далее.
- 5. Добавьте своих учеников и / или преподавателей в члены команды. В настоящее время в классе может быть до 500 учащихся. Это можно сделать сразу или после формирования класса. Все из списка получают уведомление на корпоративную электронную почту (имя@hse.ru) письмо.

Все студенты и преподаватели Вышки зарегистрированы в MS Teams, их можно добавлять в команду, вводя Фамилию Имя Отчество. При добавлении внешнего участника вводится адрес его электронной почты.

6.

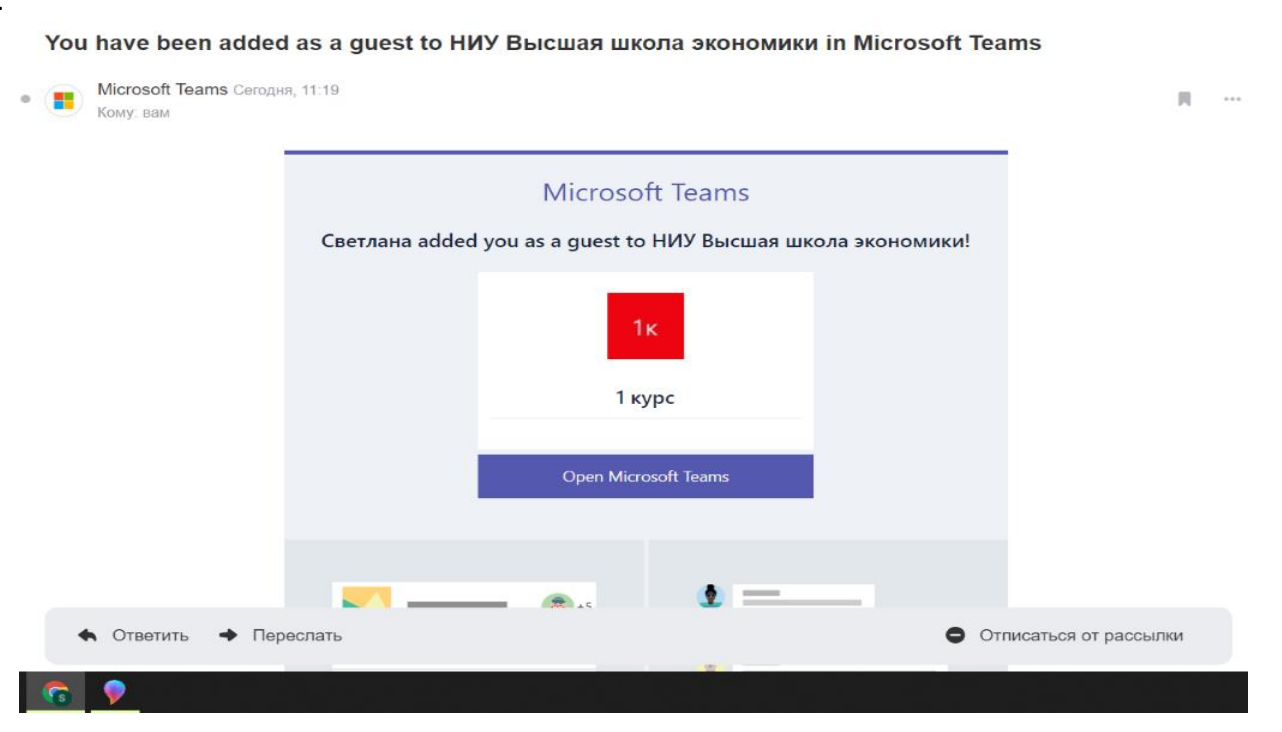

### Добавление каналов

Канал – это дополнительная вкладка, которая предоставляет какие-то возможности для организации учебного процесса, например «Планировщик» (см далее)

При создании новой команды в нее автоматически добавляется канал «Общее». По умолчанию доступ к ним имеют все участники команды.

1. Вы можете создавать дополнительные каналы, чтобы сделать команду более организованной. Канал «Общее» видит весь класс.

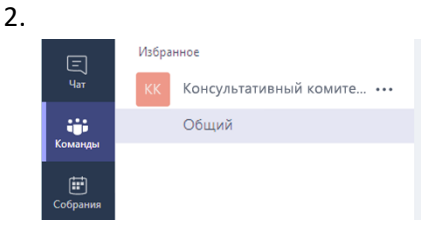

 Чтобы создать дополнительные каналы, щелкните многоточие (...) рядом с именем команды в списке каналов и выберите «Добавить канал» в раскрывающемся меню.

| *  | Удалить из избранного |
|----|-----------------------|
| ٢  | Управление командой   |
| 8  | Добавить канал        |
| °, | Добавить членов       |
| 42 | Выйти из команды      |
| 0  | Изменить канал        |
| Û  | Удалить команду       |

В диалоговом окне дайте каналу название и введите краткое описание его назначения, после чего нажмите кнопку Добавить.

| пазвание канала                                                |                                                              |                |                  |
|----------------------------------------------------------------|--------------------------------------------------------------|----------------|------------------|
| мф2                                                            |                                                              |                |                  |
| Описание (необязате                                            | льно)                                                        |                |                  |
| Добавьте описание                                              | и помогите другим пользователям найт                         | и нужный канал |                  |
|                                                                |                                                              |                |                  |
|                                                                |                                                              |                |                  |
|                                                                |                                                              |                |                  |
| Конфиденциальность                                             |                                                              |                |                  |
| Конфиденциальность<br>Стандартный — дост                       | упен всем участникам команды                                 | ~              | 1                |
| Конфиденциальность<br>Стандартный — дост                       | упен всем участникам команды                                 | ~              | 1                |
| Конфиденциальность<br>Стандартный — дост<br>Стандартный — дост | упен всем участникам команды<br>упен всем участникам команды | ~              | ()               |
| Конфиденциальность<br>Стандартный — дост<br>Стандартный — дост | упен всем участникам команды<br>упен всем участникам команды | ~              | ी<br>;<br>; पाठ! |

В каналах можно создавать вкладки для разнообразного контента и приложений. В каждом канале создается несколько вкладок по

умолчанию, включая «Публикации» или «Беседы» (это чат) «Файлы», «Записные книжки для занятий» и «Задания». Чтобы создать вкладку, нажмите + справа от вкладок по умолчанию, затем выберите приложение или файл для вкладки (например, PowerBI), дайте ему имя и нажмите кнопку Сохранить.

Можно разбить класс на группы, присвоить каждой собственный канал и давать задания каждой группе отдельно.

### Добавление учебных материалов

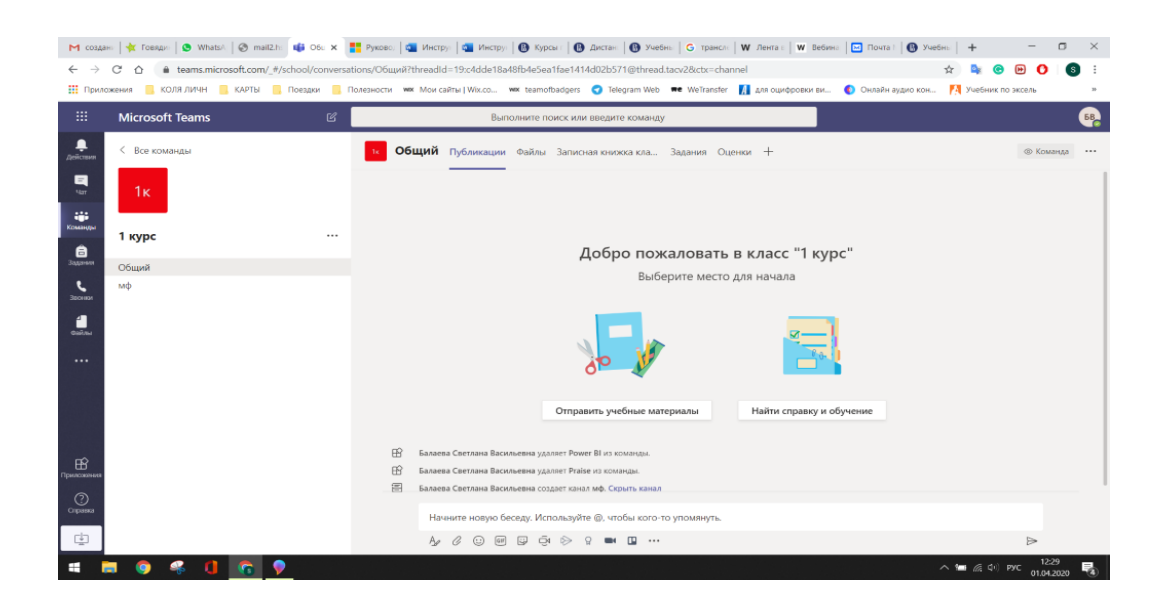

Учебные материалы можно создать непосредственно в Teams. Или загрузить подготовленные заранее.

|                  | Microsoft Teams | Выполните поиск или введите команду                                                          | 68                  |
|------------------|-----------------|----------------------------------------------------------------------------------------------|---------------------|
| <b>Д</b> ействия | < Все команды   | общий Публикации Файлы Записная книжка кла Задания Оценки Планировщик +                      | κ <sup>3</sup>      |
| =<br>Var         | 1к              | + Создать 🗸 👎 Отправить 🗸 🕾 Копировать ссылку 🛓 Скачать 🕂 Добавить облачное хранилище \cdots | ≡ Все документы ∨   |
| Команды          |                 | anky                                                                                         |                     |
| â                | 1 курс          |                                                                                              |                     |
| задания          | Общий           | 🐑 Презентацию PowerPoint Балаева Светлана                                                    |                     |
| Звоноя           | мф              | Записную книжку OneNote Несколько секунд Балаева Светлана                                    |                     |
| -<br>Сайлы       |                 | Forms для Excel                                                                              |                     |
|                  |                 |                                                                                              |                     |
|                  |                 |                                                                                              |                     |
|                  |                 |                                                                                              |                     |
|                  |                 |                                                                                              |                     |
| Приложения       |                 |                                                                                              |                     |
| Справка          |                 |                                                                                              |                     |
| ţ                |                 |                                                                                              |                     |
| -                | 🔻 🗿 🖇 🚺 👩 💡     |                                                                                              | へ 📹 🌾 🕩 рус 13:58 📑 |

|                  | Microsoft Teams | ď | Выполните поиск или введите команду                                                     | <b>6</b>          |
|------------------|-----------------|---|-----------------------------------------------------------------------------------------|-------------------|
| <b>Д</b> ействия | < Все команды   |   | общий Публикации Файлы Записная кнокока кла Задания Оценки Планировщик +                | ×3                |
| -<br>Var         | 1к              |   | + Создать 🗸 🛧 Отправить 🗸 👁 Копировать ссылку 🛓 Скачать 🕂 Добавить облачное хранилище … | ≡ Все документы ∨ |
| Команды          |                 |   | General Файлы<br>Патку                                                                  | A                 |
| 8                | 1 курс          |   | [] Имя ∨ Изменено ↓ ∨ Кем изменено ∨                                                    |                   |
| Задания          | Общий           |   | 🐱 Учебные материалы Балаева Светлана                                                    |                   |
| Зпония           | мф              |   | Орлани Несколько секунд Балаева Светлана                                                |                   |
|                  |                 |   |                                                                                         |                   |
|                  |                 |   |                                                                                         |                   |
|                  |                 |   |                                                                                         |                   |
|                  |                 |   |                                                                                         |                   |
|                  |                 |   |                                                                                         |                   |
| Приложения       |                 |   |                                                                                         |                   |
| 0                |                 |   |                                                                                         |                   |
| Справка          |                 |   |                                                                                         |                   |
| ÷                |                 |   |                                                                                         |                   |
| -                | 💡 🗿 🐌 🥐 🌍       |   | ^ <b>**</b> (i                                                                          | (d) PVC 13:58     |

### Оповещения

Объявления для всего класса можно опубликовать двумя способами:

- с помощью упоминания (сообщение) @Общее на вкладке "Беседа" («Публикации») канала; Если Вы пишите что-то в этой вкладке без значка @, то сообщение получат все
- путем публикации важных документов на вкладке Файл.

Вы также можете пометить сообщение как важное, чтобы его точно заметили.

Для персонального обращения используйте @имя.

### Планировщик

Добавление вкладки Планировщика в канал команды В канале команды выберите пункт Добавление вкладки +.

| Microsoft Teams   |                                          | календарь ×                                                                                                    |                                                                                                    |
|-------------------|------------------------------------------|----------------------------------------------------------------------------------------------------|----------------------------------------------------------------------------------------------------|
| < Все команды     |                                          | з <b>Общий</b> Публикации Файлы план_тест +                                                                                                    | @ K                                                                                                    |
| t                 |                                          |                                                                                                    |                                                                                                    |
| test              |                                          | Давайте начнем беседу                                                                                                    |                                                                                                    |
|                   |                                          | нопробуляте фурта сарана или преподавателя, чтобы начать обмениваться идении.<br>С* Якубенко Елена Владимировна добавляет в к <mark>с</mark> ва Светлана Васильевна. |                                                                                                    |
| Общий             |                                          | 🗇 Конец собрания: 2 мин                                                                                                    | E8                                                                                                    |
|                   |                                          |                                                                                                    |                                                                                                    |
|                   |                                          | 828 Пользователь Якубенко Елена Владимировна из                                                                                                    |                                                                                                    |
|                   |                                          | Якубенко Елена Владимировна 27.03 17.43     Вверху этого канала создана новая вкладка. Вот ссылка.                                                                   |                                                                                                    |
|                   |                                          | план_тест                                                                                                    |                                                                                                    |
|                   |                                          | <-∕ Ответить                                                                                                    |                                                                                                    |
|                   |                                          |                                                                                                    |                                                                                                    |
|                   |                                          | Конец тест: 6 с                                                                                                    |                                                                                                    |
|                   |                                          | <- Ответить                                                                                                    |                                                                                                    |
|                   |                                          |                                                                                                    |                                                                                                    |
|                   |                                          | Начните новую беседу. Используйте @, чтобы кого-то упомянуть.                                                                                                    |                                                                                                    |
| ams.microsoft.com |                                          | Az C 😳 📾 🕼 🤤 k 🛤 🗳                                                                                                    |                                                                                                    |
|                   | Microsoft Teams C Bee команды t t CodumP | Microsoft Teams C                                                                                                    | Мссозоft Teams         Консцарь         Консцарь         Консцарь         Консцарь         Консцарь         Консцарь         Консцарь         Консцарь         Консцарь         Консцарь         Консцарь         Консцарь         Консцарь         Консцарь         Консцарь         Консцарь         Давайте начинем босоду         Консцарь         Давайте начинем босоду         Консцарь         Консцарь         Давайте начинем босоду         Консцарь         Консцарь         Давайте начинем босоду         Консцарь         Консцарь         Консцарь         Давайте начинем босоду         Консцарь         Консцарь |

В диалоговом окне «Добавить вкладку» выберите пункт Планировщик.

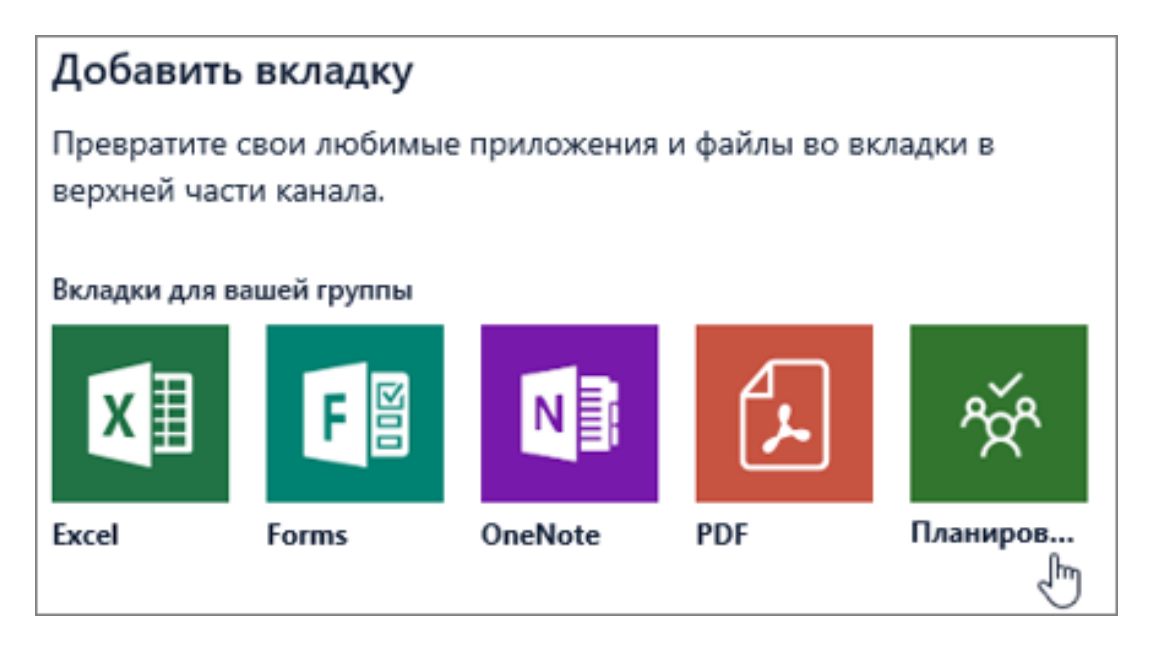

В диалоговом окне Планировщик выбирайте нужное:

- Создайте новый план, чтобы создать новый план Planner и добавить его как вкладку на этот канал.
- Использование существующего плана для выбора существующего плана Planner, который нужно добавить на вкладку в этом канале.

| Плани        | ровщик                                                                                           | О программе    | × |
|--------------|--------------------------------------------------------------------------------------------------|----------------|---|
| ŕŕ           | Планировщик упрощает организацию команды, назн<br>помогает следить за ходом работ.<br>Подробнее  | ачение задач и |   |
| • Соз        | дать план                                                                                        |                |   |
| Имя          | вкладки                                                                                          |                |   |
| I j          |                                                                                                  |                |   |
| О Исп        | ользование существующего плана                                                                   |                |   |
| Похо<br>Выбе | же, у этой группы есть существующие планы.<br>ерите существующий план, чтобы добавить его в виде | вкладки.       |   |
| Cy           | ществующие планы                                                                                 | $\checkmark$   |   |
| or           | убликовать информацию об этой вкладке в канале<br>Назад                                          | Сохранить      |   |

Укажите, следует ли опубликовать информацию об этой вкладке в канале, и нажмите кнопку Сохранить.

Вкладка будет добавлена в канал команды, и вы сможете начать добавлять задачи.

| Беседы          | Файлы      | Вики-сайт | Создать план $\smallsetminus$ |  |  |  |
|-----------------|------------|-----------|-------------------------------|--|--|--|
| Список з        | адач       |           |                               |  |  |  |
|                 |            | +         |                               |  |  |  |
|                 |            |           | ×                             |  |  |  |
| Введ            | ците имя з | адачи     |                               |  |  |  |
| 逆 3a            | дать срок  |           |                               |  |  |  |
| et Ha           | значить    |           |                               |  |  |  |
| Добавить задачу |            |           |                               |  |  |  |

### Планирование мероприятия в календаре

В канале команды выберите пункт Добавление вкладки +.

Из предлагаемых приложений выбрать Calendar BOT и следуете подсказкам экрана. На экране появляются уведомления

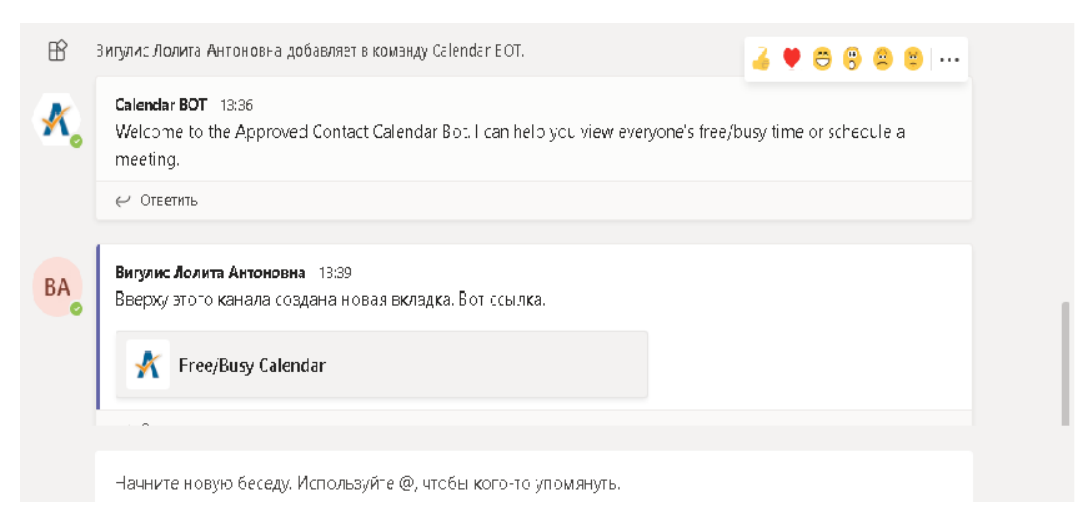

Теперь вкладка канала выглядит так

|             | Microsoft Teams | C | Выполните поиск или введите команду |       |            |       |                      |                    |
|-------------|-----------------|---|-------------------------------------|-------|------------|-------|----------------------|--------------------|
| •1<br>ствия | < Все команды   |   | ПР                                  | Общий | Публикации | Файлы | Free/Busy Calendar ~ | Дополнительно: 1 ~ |

| <b>ф"</b><br>1ействия | < Все ком | анды | п Общий                           | Публикации            | Файлы Fr | ee/Busy Calend | ar — Дополн | нительно: 1 ∨ |
|-----------------------|-----------|------|-----------------------------------|-----------------------|----------|----------------|-------------|---------------|
| Чат                   | ПР        |      | Schedule a<br>Powered by Approved | meeting               |          |                |             |               |
| <b>ііі</b><br>(оманды | Проба     |      | New Meeting                       | $\leftarrow$          | → 29 м   | ар 4 апр. а́   | 2020 г.     |               |
| <b>а</b><br>Вадания   | Общий     |      | + email(s)                        |                       | 29 мар.  | 30 мар.        | 31 мар.     | 1 апр.        |
|                       | 00mm      |      | EY eyakubenko@hs                  | <sup>se.ru</sup> 🥏 12 |          |                |             |               |

#### Кликаете Free/Busy Calendar на вкладке канала и видите

Кликаете **New Meeting** и создаете урок/мероприятие.

Членам команды приходят оповещения на электронную почту и в приложение (если член команды пользуется MS Teams из приложения, которое устанавливается на телефон/планшет).

### Создание собрания

Нажмите значок камеры внизу экрана.

| ß  | Балаева Светлана Васильевна добавляет в команду NextSet Group Calendar.<br>Сегодня                                                                                      |
|----|----------------------------------------------------------------------------------------------------|
| БВ | Балаева Светлана Васильевна 12:49<br>Вверху этого канала создана новая вкладка. Вот ссылка.                                                                             |
|    | Планировщик                                                                                                    |
|    | ← Ответить                                                                                                    |
|    |                                                                                                    |
|    | Начните новую беседу. И пользуйте @, чтобы кого-то упомянуть.                                                                                                    |
|    | $A_{\mathscr{J}}$ $\mathscr{O}$ $\bigcirc$ $\blacksquare$ $\bigcirc$ $\bigcirc$ $\bigcirc$ $\bigcirc$ $\bigcirc$ $\bigcirc$ $\bigcirc$ $\bigcirc$ $\bigcirc$ $\bigcirc$ |

Добавьте звук, видео и используйте демонстрацию экрана.

| Участие в собрании<br>Во время онлайн-звонка включите камеру и микрофон, чтобы вас | : было видно и слышно, а при необходимости продемонстрируйте экран своего                                    | устройства.                                                                                                    |
|------------------------------------------------------------------------------------|----------------------------------------------------------------------------------------------------|----------------------------------------------------------------------------------------------------|
| Microsoft Teams                                                                    |                                                                                                    | Отправка сообщений в чате<br>Отправийте сообщения в чате<br>Солками и добавляйте файки. Все эти<br>материала будат доступны после<br>собрания. |
| Включение и отключение                                                             | Пригласите других участников                                                                                 | Выход из собрания<br>Собрание продолжится, даже если вы                                                                                        |
| Риллон<br>Сонис<br>Включение и отключение звука.                                   | Лемонстрация экоана Аоступ к дополнительным элементам управления звон                                        | его посмете.<br>Добавление участников<br>к собранию.                                                                                           |
|                                                                                    | и звуков со своего Начине записывать собрание, измените параметры устройства и дри<br>компьютера. настройки. | ие                                                                                                    |

### Демонстрация материалов

Выберите значок демонстрации экрана, чтобы показать свой экран другим участникам собрания.

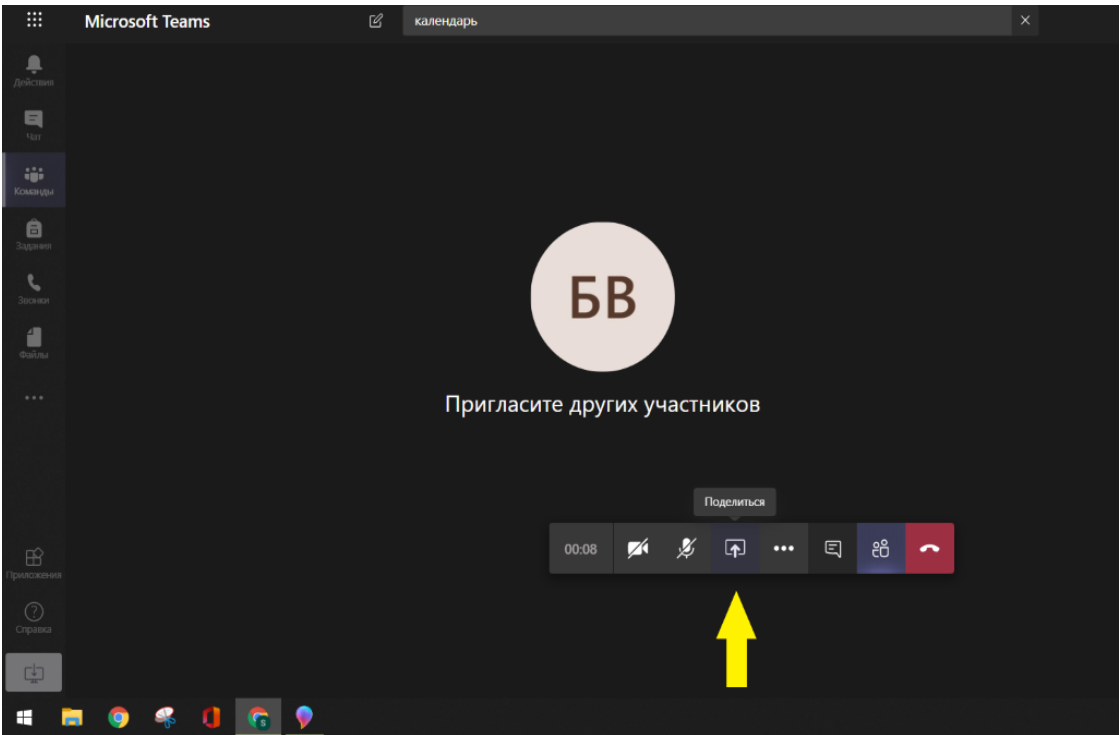

Для демонстрации материалов есть несколько вариантов:

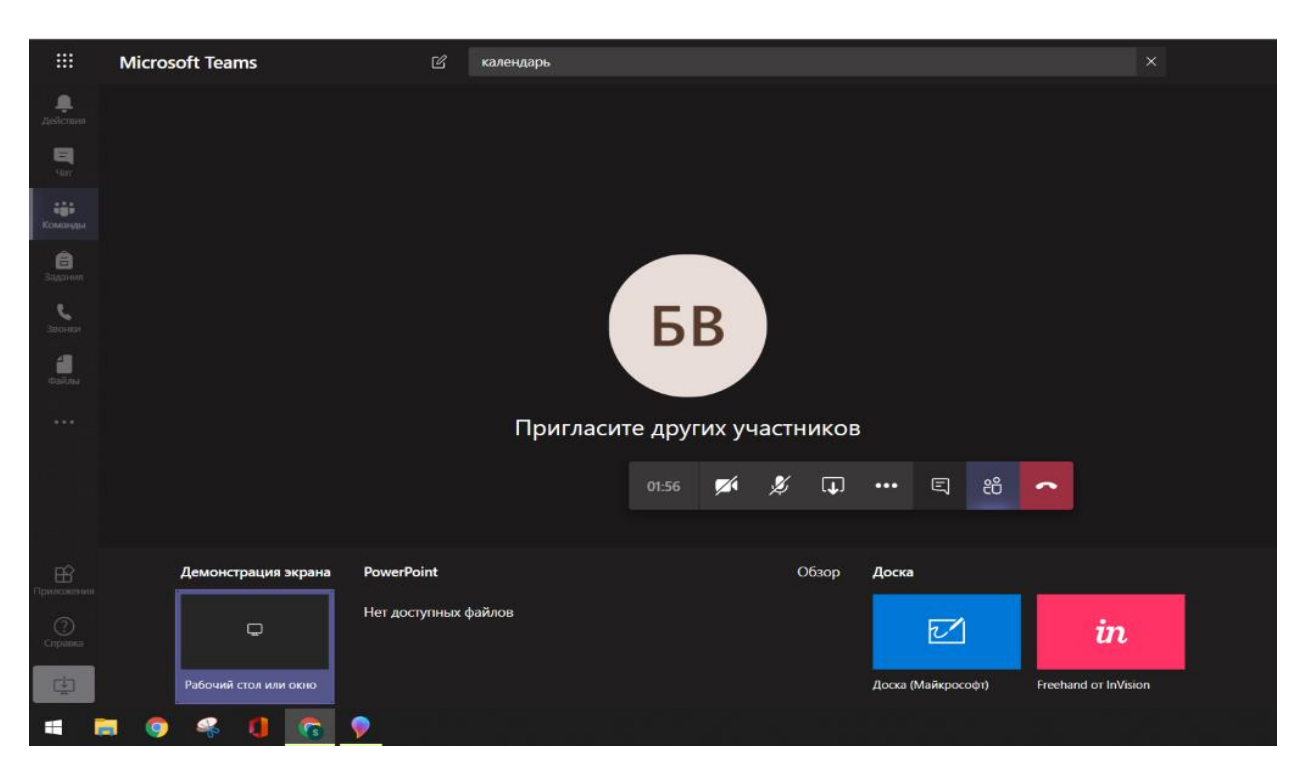

Рабочий стол позволяет демонстрировать:

- Окно запущенной программы,
- Открытые вкладки в браузере
- Весь экран

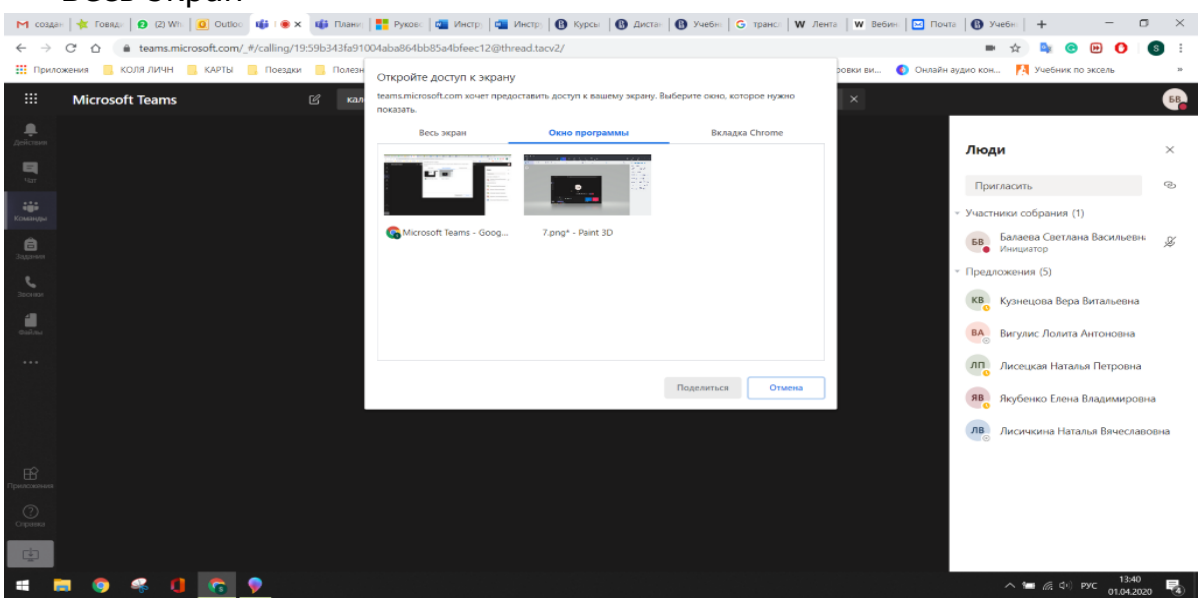

Показ демонстрации PowerPoint

Доска. Для использования рекомендуется использовать планшет.

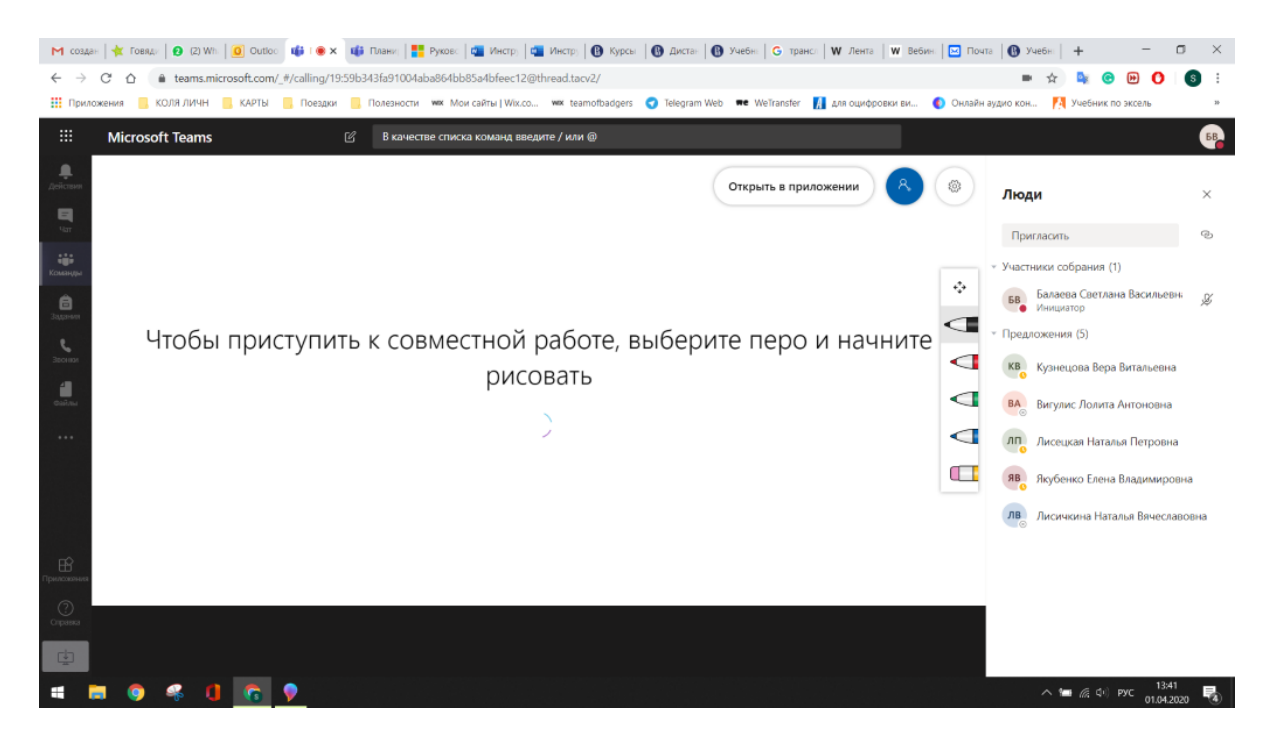

# Видеозапись собрания/урока

Чтобы начать запись, **нажмите** и **Начать запись**. Все участники собрания уведомляются о начале записи. Уведомление о собрании также публикуется в журнале чата.

Чтобы остановить запись, перейдите к элементам управления собранием и выберите **Дополнительные действия** ··· >**Остановить запись**.

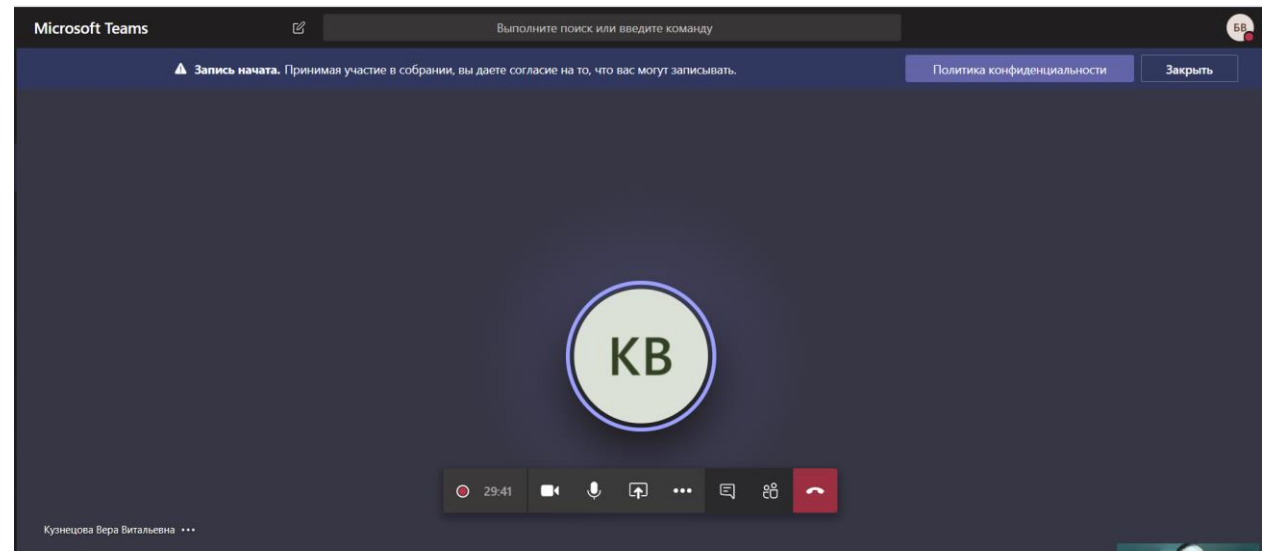

После окончании записи она присылается на почту организатору, а так же появляется в чате. Запись хранится в Microsoft Stream, в чате собрания появляется ссылка на запись, которая доступна в течение семи дней. Любой участник собрания может получить доступ к этой ссылке и скачать запись.

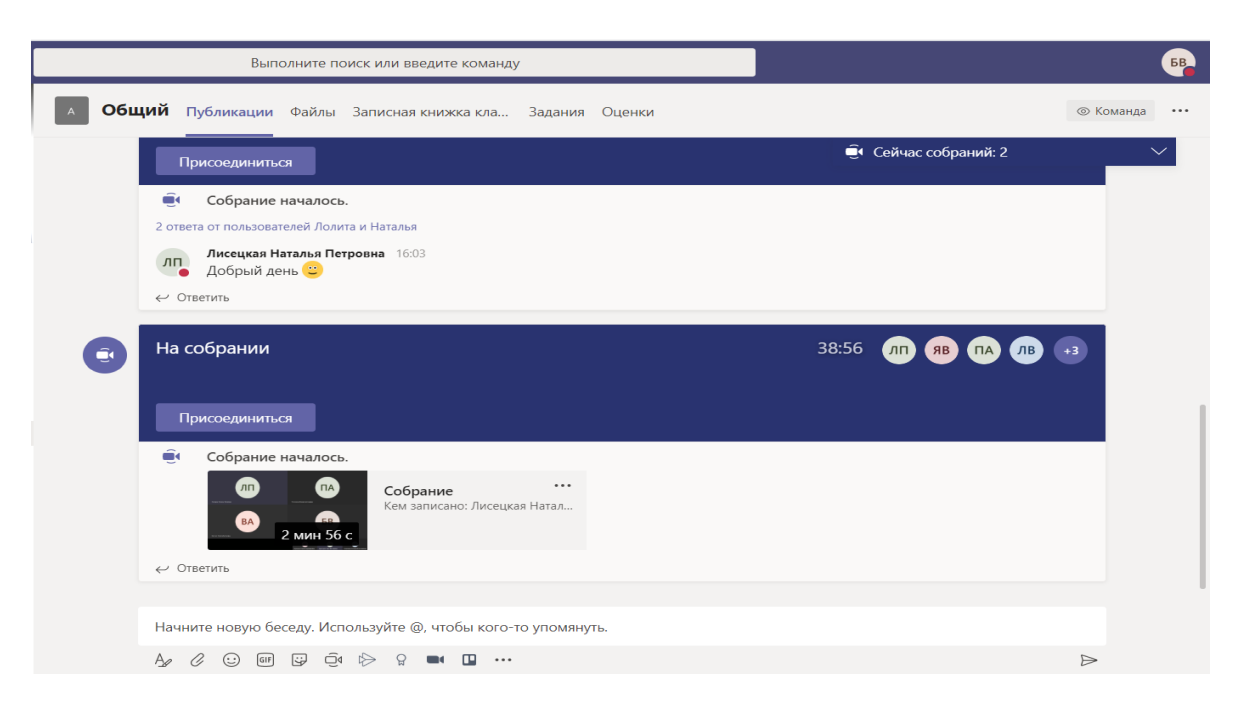

# Создание заданий и тестов

После того, как все ученики и преподаватели присоединились к классу, можно добавлять задания и тесты.

Чтобы посмотреть список участников команды, надо в левом меню войти в команды, выбрать свой курс, навести нажать на нем троеточие (Дополнительные возможности) и выбрать Управление командой

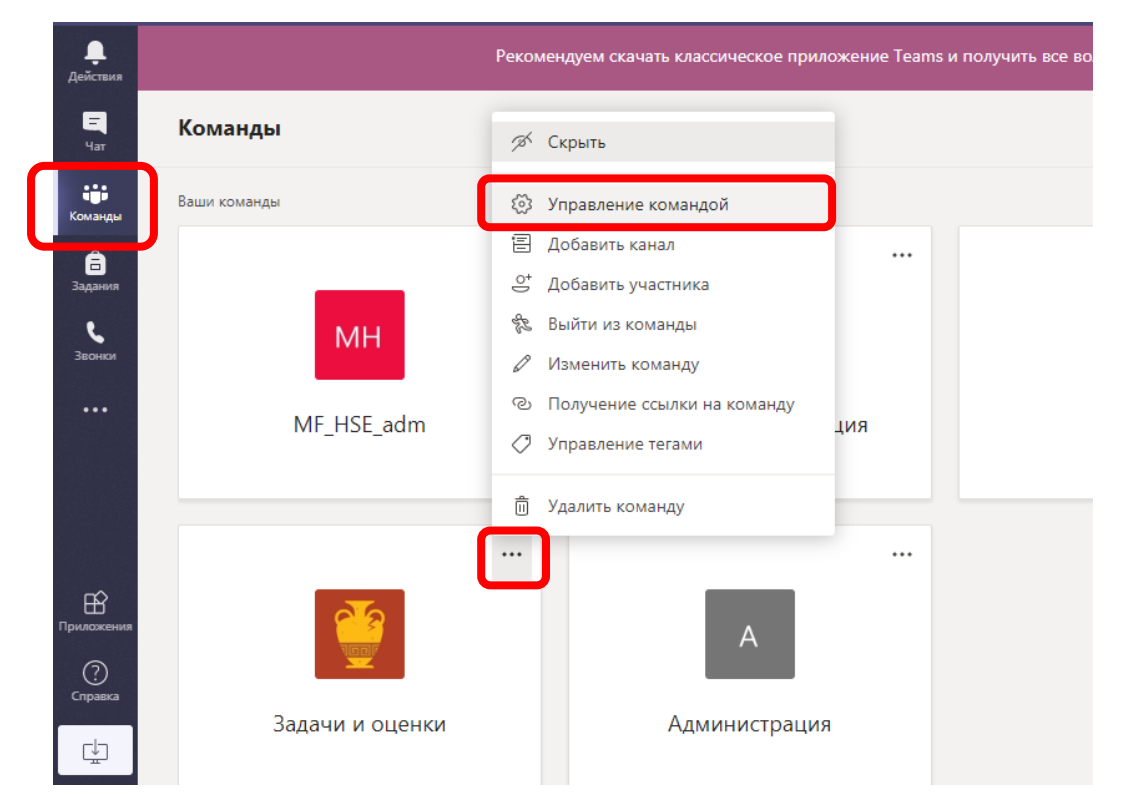

Вы увидите список преподавателей (**Владельцы**) и учащихся (**Участники**):

| Задачи и Тестируем пров                   | ОЦЕНКИ ···<br>верочные задания и их оц | енивания            |          | ⊚ Команда              |
|-------------------------------------------|----------------------------------------|---------------------|----------|------------------------|
| частники Ожидающие за<br>Найти участников | апросы Каналы Наст<br>Q                | ройки Аналитика При | ложения  | .⊖* Добавить участника |
| Владельцы (2)                             |                                        |                     |          |                        |
| Имя                                       | Должность                              | Местоположение      | Теги (†) | Роль                   |
| Яв Якубенко Елена В                       | Менеджер                               | 320                 |          | Владелец 🗸             |
| КВ Кузнецова Вера В                       | Заместитель декана                     | 317                 |          | Владелец ∨             |
| Участники и гости (9)                     |                                        |                     |          |                        |
| Имя                                       | Должность                              | Теги (ј)            |          | Роль                   |
| ВА Вигулис Лолита А                       | Референт                               |                     |          | Участник 🗸 🗙           |
| Балаева Светлана                          | менеджер                               |                     |          | Участник 🗸 🗙           |
| ЛВ Лисичкина Натал                        | Алминистратор                          |                     | $\cap$   | Участник 🗸 🗙           |

Для добавления задания нужно выбрать **Команды** левом меню, кликнуть на команду вашего курса и перейти во вкладку **Задания** 

|    |                     | Microsoft Teams | Выполните поиск или введите команду                         |
|----|---------------------|-----------------|-------------------------------------------------------------|
| Де | <b>.</b><br>ействия | < Все команды   | Общий Публикации Файлы Записная книжка кла Задания Dценки + |
|    | <b>Е</b><br>Чат     |                 | Предстоящие 🖓                                               |
| Ka | <b>ер</b><br>манды  | Задачи и оценки | <br>> Черновики                                             |
| 3  | адания              | 06              | > Назначено (4)                                             |
| 3  | вонки               | Общии           | > Выставлена оценка<br>Создать                              |
|    | •••                 |                 |                                                             |

Для добавления нового задания нажмите на кнопку **Создать**. Вам предложат три варианта:

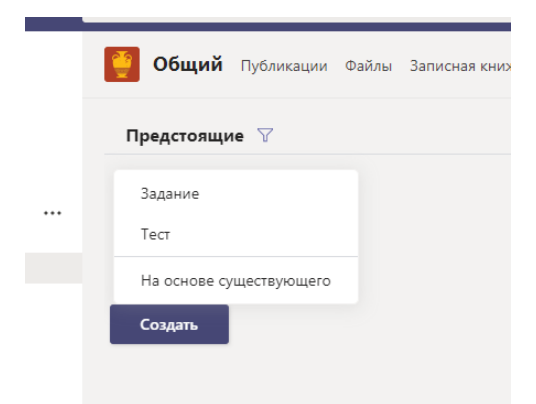

Вы сможете создавать новые задания из уже существующих в тех классах, где вы – преподаватель.

#### Создание «Задания»

При выборе задания вы увидите страницу создания задания. На ней нужно ввести заголовок задания, добавить инструкции к выполнению и файлы с материалами, выбрать учащихся, назначить срок выполнения (дата и время)

| Новое задание                |   | Удалить          | Сохранить | Назначить |
|------------------------------|---|------------------|-----------|-----------|
| Заголовок (обязательно)      |   |                  |           |           |
| Введите название             |   |                  |           |           |
| Добавить категорию           |   |                  |           |           |
| Инструкции                   |   |                  |           |           |
| Введите инструкции           |   |                  |           |           |
| 🖉 Добавить ресурсы           |   |                  |           |           |
| Баллы                        |   |                  |           |           |
| Без баллов                   |   |                  |           |           |
| Добавить критерий оценивания |   |                  |           |           |
| Назначить                    |   |                  |           |           |
| Задачи и оценки              | 망 | Все учащиеся     |           | 0+        |
| Дата выполнения              |   | Время выполнения |           |           |
| чт, 2 апр. 2020 г.           | Ē | 23:59            |           | Ŀ         |

Вы можете назначить задание всем учащимся или выбрать только некоторых из них. Если вы хотите выбрать, нажмите на **Все учащиеся** и в открывшемся списке учащихся выберите всех, кому вы хотите назначить задание:

| <b>Общий</b> Публикации Файлы    | Записная книжка кла Задания Оценки +         | Le contracte de la contracte de la contracte de la contracte de la contracte de la contracte de la contracte de |
|----------------------------------|----------------------------------------------|----------------------------------------------------------------------------------------------------|
| Новое задание                    | Сохранено: 1 апр. в 10:09 Удалить            | Сохранить Назначить                                                                                             |
| Заголовок (обязательно)          | Введите имя                                  | ×                                                                                                    |
| Введите название                 | Выберите учащихся                            |                                                                                                    |
| Добавить категорию Инструкции    | БВ Балаева Све                               | тлана Васильевна                                                                                                |
| Введите инструкции               | ВА Вигулис Лол                               | ита Антоновна                                                                                                   |
| 🖉 Добавить ресурсы               | лп Лисецкая На                               | аталья Петровна                                                                                                 |
| Баллы                            | П. Лисициина                                 |                                                                                                    |
| Без баллов                       | Лисичкина                                    | аталыя рячеславовна                                                                                             |
| Назначить                        | ПА Потемкина В                               | Елена Анатольевна                                                                                               |
| Задачи и оценки                  | Все учащиеся                                 | 0 <sup>+</sup>                                                                                                  |
| Дата выполнения                  | Время выполнения                             |                                                                                                    |
| чт, 2 апр. 2020 г.               | <b></b> 23:59                                | C                                                                                                    |
| Задание будет опубликовано немед | ленно, сдача с задержкой разрешена. Изменить |                                                                                                    |

В задании нужно ввести критерии оценивания, которые можно добавить из файла или создать:

| Выбор критерия<br>оценивания | Добавить файл с + Создать критерий ×<br>критериями оценивания оценивания |
|------------------------------|--------------------------------------------------------------------------|
|                              |                                                                          |
|                              | Нет доступных критериев оценивания                                       |
|                              |                                                                          |
|                              |                                                                          |
|                              |                                                                          |
|                              |                                                                          |
|                              | Отмена Далее                                                             |

Критерии могут быть в баллах или в формате от отлично до плохо. Для переключения между этими вариантами нажмите переключатель справа.

Необходимо ввести критерии оценивания для каждой отметки.

16

После ввода необходимой информации нажмите кнопку **Вложить** (она будет серой и неактивной, если вы не ввели все необходимую информацию).

|                    | вания           |                 |                   |                  |     |
|--------------------|-----------------|-----------------|-------------------|------------------|-----|
| вание              |                 |                 | √ Баллы           | 0                | Нет |
| Эценка             |                 |                 |                   |                  |     |
| лсание             |                 |                 |                   |                  |     |
| Введите описание   |                 |                 |                   |                  |     |
|                    |                 |                 | ĥ                 |                  |     |
| терии оценки       |                 |                 |                   | Ē Ō              |     |
|                    | Отлично         | Хорошо          | Удовлетворительно | Плохо            | +   |
| 🖹 Введите описание | 4 задачи решено | 3 задачи решено | 2 задачи решено   | 1 и менее задач  |     |
| <u>Î</u>           | правильно       | правильно       | правильно         | решено правильно |     |
|                    |                 |                 |                   |                  |     |

После ввода всей информации нажмите Сохранить или Назначить в верхнем правом углу. Назначить будет серой и неактивной, если вы ввели не всю информацию

|                  | Выполните    | поиск ил | и введите команду     |          |            |          |       |           |   |                |
|------------------|--------------|----------|-----------------------|----------|------------|----------|-------|-----------|---|----------------|
| Общий г          | Іубликации   | Файлы    | Записная книжка кла   | 3        | адания     | Оценки   | +     |           |   |                |
| Новое задан      | ие           |          | Сохранен              | o: 1 anț | о, в 10:25 | Уда      | алить | Сохранить | ſ | Назначить      |
| Заголовок (обяза | тельно)      |          |                       |          |            |          |       |           |   |                |
| Домашнее з       | адание на 02 | .04.2020 |                       |          |            |          |       |           |   |                |
| 🧷 Добавить ка    | тегорию      |          |                       |          |            |          |       |           |   |                |
| Инструкции       |              |          |                       |          |            |          |       |           |   |                |
| Введите инст     | грукции      |          |                       |          |            |          |       |           |   |                |
| 🖉 Добавить рес   | урсы         |          |                       |          |            |          |       |           |   |                |
| Баллы            |              |          |                       |          |            |          |       |           |   |                |
| Без баллов       |              |          |                       |          |            | )ценка   |       |           |   | ×              |
| Назначить        |              |          |                       |          |            |          |       |           |   |                |
| Задачи и оце     | енки         |          |                       | (î)      | 2 уч       | ащимся   |       |           |   | o <sup>+</sup> |
| Дата выполнения  | 1            |          |                       |          | Время в    | ыполнени | я     |           |   |                |
| чт, 2 апр. 2020  | Ог.          |          |                       | <b></b>  | 23:59      | )        |       |           |   | Ŀ              |
| Задание будет    | опубликован  | ю немедл | енно, сдача с задержк | ой ра    | зрешена    | . Измени | ть    |           |   |                |

Если вы нажали **Сохранить**, задание появится в Черновиках, если **Назначить** – в **Назначено**. Задания в черновиках можно

отредактировать и назначить. Назначенные задания попадут тем учащимся, которые присоединились к классу до назначения задания

| Общий Публикации Файлы Записная книжка кла Задания | Оценки + |                    |
|----------------------------------------------------|----------|--------------------|
| Предстоящие                                        |          |                    |
| <ul> <li>Черновики (1)</li> </ul>                  |          |                    |
| Домашнее задание на 02.04.2020                     |          | Чернови            |
| <sup>г</sup> Назначено (4)                         |          |                    |
| Пробный тест                                       |          | 2/5 Сдан           |
| Срок закончился вчера в 18:00                      |          | Проверено заданий: |
| Пробное задание                                    |          | 3/5 Сдан           |
| Срок закончился вчера в 18:00                      | -        | Проверено заданий: |
| Пробный тест                                       |          | 2/5 Сдан           |
| Срок закончился вчера в 18:00                      | -        | Проверено заданий: |
| Задание от Веры 🧷 Задание от Веры                  |          | 5/5 Сдан           |
| Chor saraumesetre ceronue e 16-45                  |          |                    |
| Создать                                            |          |                    |

#### Создание теста

При выборе создания теста Вам предложат выбрать уже готовую форму (если Вы уже создавали тест) или создать новую. Если Вы уже создали тест, выбирайте его для добавления к заданиям, далее назначайте его учащимся или сохраняйте в черновиках.

| Формы<br>Добавьте в задание тест | гы, созданные в І | Microsoft Forms. | $\otimes$ |
|----------------------------------|-------------------|------------------|-----------|
| Поиск                            |                   | Q                |           |
| Выберите форму:                  |                   | + Создать форму  |           |
| Пробный тест<br>Вчера            |                   |                  |           |
|                                  |                   |                  |           |
|                                  |                   |                  |           |
|                                  |                   |                  |           |
|                                  |                   |                  |           |
|                                  | Отмена            | Далее            |           |

Для создания новой формы вы автоматически перейдете в сервис Microsoft Forms, где вы можете создать новую форму, новый тест или отредактировать ранее созданные:

| Мои формы        | Мне предоставлен доступ | Формы группы          | Лоиск по названию формы или владельцу |
|------------------|-------------------------|-----------------------|---------------------------------------|
| Создать форм     |                         |                       |                                       |
| <br>Создать тест | Тест без<br>названия    | Форма без<br>названия | Пробный тест                          |
|                  | 0 отв.                  | 0 отв.                | 0 отв.                                |

При выборе создания нового вы увидите окно, в котором во вкладке Вопросы вы можете воздавать вопросы к тесту. Вам предложат ввести название и добавить элемент:

|                   | • Предварительный просмотр | 💮 Темы |
|-------------------|----------------------------|--------|
| Вопросы           | Ответы                     |        |
|                   |                            |        |
| Тест без названия |                            |        |
| + Добавить        |                            |        |

После нажатия на Добавить вам предложат варианты:

| + 🖲 Выбор | Авс Текст | 🖒 Оценка | 📅 Дата | $\sim$ |
|-----------|-----------|----------|--------|--------|

**Выбор** – учащемуся надо выбрать один или несколько правильных вариантов из предложенных

Текст – учащийся должен дать свой ответ на вопрос

**Оценка** – учащийся оценивает утверждение, можно выбрать количество уровней оценки (от 2 до 10) и формат (число или звезда)

Дата – ответ на вопрос в формате даты

Дополнительно (стрелка вниз справа на панели с вариантами) можно выбрать рейтинг, отправку файла и др.

После выбора формата вопроса вам предложат сформулировать вопрос в виде текста, изображения или видео, ввести варианты ответа, задать

правильный ответ, выбрать, является ли вопрос обязательным и назначить количество баллов за правильный ответ.

|                    | ſ            |           | $\uparrow \downarrow$ |
|--------------------|--------------|-----------|-----------------------|
| 8. Вопрос          |              |           |                       |
| Введите ответ      |              |           |                       |
| Правильные ответы: |              |           |                       |
| 🕂 Добавить ответ   |              |           |                       |
| Баллы:             | линный ответ | Обязатель | но                    |
| + Добавить         |              |           |                       |

К созданному вопросу вы можете добавить варианты ответов, написать к каждому варианту комментарий и указать правильный ответ для автоматического оценивания результатов.

| 🖂 (3)   난 De   💦 M:   🚈 Cr   🅅 | M 3e   TIM 5p   🍂 Kr   🌞 Cr   🚺 Or   📾 He   ጽ Ke   TIM Ke   🧕 Or   🗊 Or   🗃 Or   🧟 × 🛛 W W   🖺 sd   🛆 Mr   🏪 Or   🛞 Nii   🚱 Pe   🕂 👘  | ×  |
|--------------------------------|----------------------------------------------------------------------------------------------------|----|
| ← → C 🔒 forms.office.com/      | n/Pages/DesignPage.aspx#Form1d=JGzylZMHB0unPVY80uwjX6JrWYhgbW1NI_uymyBSNudUQINUVVBGMIBRSIBKT1JSSk9FQJBRSzlFRS4u&FlexPane=SendForm 💦 🛠 | •  |
| ···· Forms                     | Пробный тест - Сохранено ?                                                                                                    | ЯВ |
|                                | 🔿 Предварительный просмотр 🧐 Темы Поделиться                                                                                          |    |
|                                | Вопросы Ответы                                                                                                    |    |
|                                |                                                                                                    |    |
|                                | 1. В каком году началась Первая Мировая война                                                                                         |    |
|                                | 1913                                                                                                    |    |
|                                | II 1914 🗊 🖵 🗸 Правиленый ответ                                                                                                    |    |
|                                | 1915                                                                                                    |    |
|                                | 1941                                                                                                    |    |
|                                | + Добавить вариант                                                                                                    |    |
|                                | Баллы: 1 💽 Несколько вариантов ответа 💽 Обязательно …                                                                                 |    |
|                                |                                                                                                    | -  |

#### Контроль выполнения и оценивание

После назначения заданий участникам во вкладке Задания в разделе Назначено можно отслеживать ход выполнения заданий: сколько учащихся сдали задания, сколько сданных заданий проверено.

| <b>Общий</b> Публикации Файлы Записная книжка кл                        | а Задания | Оценки | + |   | لد<br>لا                            | 7 |
|-------------------------------------------------------------------------|-----------|--------|---|---|-------------------------------------|---|
| Предстоящие 🖓                                                           |           |        |   |   |                                     |   |
| > Черновики                                                             |           |        |   |   |                                     |   |
| ∨ Назначено (4)                                                         |           |        |   |   |                                     |   |
| Пробный тест<br>Срок закончился вчера в 18:00                           |           |        |   | _ | 2/5 Сдано<br>— Проверено заданий: 1 |   |
| Пробное задание<br>Срок закончился вчера в 18:00                        |           |        |   |   | 3/5 Сдано<br>Проверено заданий: 2   |   |
| Пробный тест<br>Срок закончился вчера в 18:00                           |           |        |   |   | 2/5 Сдано<br>Проверено заданий: 0   |   |
| Задание от Веры 🧷 Задание от Веры<br>Срок заканчивается сегодня в 16:45 |           |        |   |   | 5/5 Сдано                           |   |
| > Выставлена оценка<br>Создать                                          |           |        |   |   |                                     |   |

Сданное учащимся задание после проверки можно вернуть без оценки на доработку или поставить оценку и вернуть учащемуся для ознакомления. Невозвращенное ученику задание не считается проверенным

Для начала проверки кликните на нужное задание, у Вас откроется список заданий с вкладками **Требуют оценки** и **Выставленная оценка**.

| <b>Общий</b> Публикации Файлы За                 | писная книжка кла Задания Оценки + | ∠ <sup>⊼</sup> Ö        |
|--------------------------------------------------|------------------------------------|-------------------------|
| Назад Изменить задание Г                         | Іредставление для учащихся         | Экспорт в Excel Вернуть |
| Пробное задание<br>Срок закончился вчера в 18:00 |                                    |                         |
| <b>Требуют оценки (3)</b> Выставлена             | оценка (2)                         | Поиск учащихся Q        |
| • RMN                                            | Состояние •                        | Отзыв                   |
| БВ Балаева, Светлана                             | 🗸 Сдано                            | (±)                     |
| 🗌 лп Лисецкая, Наталья                           | 🖉 Не сдано                         | ±,                      |
| ПА Потемкина, Елена                              | 🖉 Не сдано                         | <u>+</u>                |
|                                                  |                                    |                         |

Чтобы проверить задание ученика, кликните на строку с его именем, у вас откроется интерфейс оценивания. В центре отображается файл с

выполненным заданием. Если он в редактируемом формате, его можно отредактировать, добавить в него комментарии.

После завершения оценивания нажмите Вернуть

|                              | Microsoft Teams | В Выполните поиск или введите команду                                                                                                    |                |                                                                     |
|------------------------------|-----------------|----------------------------------------------------------------------------------------------------|----------------|---------------------------------------------------------------------|
| Действия                     | i.docx          |                                                                                                    |                | Закрыть                                                             |
| Чат<br>Юманды                | Word            | 📳 Иммерсиеное средство чтения 🖌 Редактировать документ - 🛛 🖶 Печать                                                                                                    | Р Найти        | < <b>БВ</b> Балаева Светлана >                                      |
| аздания<br>Задания<br>Звонки |                 | Варкалось. Хливкие шорьки Пырялись по наве,И хрюкотали зелюки, Как<br>момзики в мове.О бойся Бармаглога, сын! Он так свирлеп и дик,А в глуше<br>рымит исполии Злопастный Баранадишиг.Но взял он меч, и взял он шит.                                                                                                    |                | Сано 31 инарта 2020 г. в 17:19<br>Просмотреть журнал<br>1.docx ···· |
| <b>а</b> йны<br>Файлы        |                 | Высоких полондум. В глущобу путь его лежит Поддерево Тумтум.Он стал под<br>дерево и кдет, И вдруг гражиул громЛетит ужасный Бармаглот И<br>пылкает огнем! Раз-два, раз-два! Горит трава, Вы-взыс прикжает мен.<br>Ува! Ува! И головабарабардает с плеч. О севетозарный мальчик мой Пъ победил<br>в бом! О храброслалелный герой, Хвалу тебе поої Варкалось. Хиливкие шорьки |                | Критерий оценивания<br>Пробное задание 🛛 🖳                          |
|                              |                 | Пырялись по наве,И хрюкотали зелюки, Как момзики в мове.                                                                                                    |                | Отзыв<br>Введите отзыв                                              |
| Приложения<br>Справка        |                 |                                                                                                    | V              | Без баллов<br>Вернуть                                               |
| *<br>*                       | СТРАНИЦА 1 ИЗ 1 | ОТПРАВИТЬ ОТАВЬ В КОРПОРАЦИЮ М                                                                                                    | АЙКРОСОФТ 100% |                                                                     |

Функционал правой колонки:

**Имя учащегося**. В раскрывающемся список можно перейти к проверке другого учащегося

Файл с заданием. Нажав на три точки рядом с названием файла, его можно скачать или открыть в одной из программ MS Office

**Критерий оценивания**. при нажатии выпадает список, в которым можно выбрать оценку. После выбора оцнки нажмите **Готово** 

Пока оценка не выбрана, работа не является оцененой

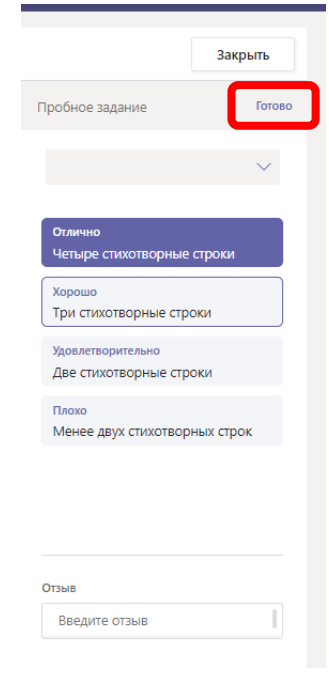

Отзыв. Можно написать комментарии к работе учащегося.

Во вкладке Выставлена оценка вы можете посмотреть уже проверенные работы, посмотреть отзывы к ним, а зайдя в работу – увидеть файл с работой и поставленную оценку. Если в классе работают несколько преподавателей, каждый может посмотреть уже проверенные другими работы, увидеть оценку и отзывы.

|  | Π | ри п | рове | рке | тестов | Βы | можете напи | ісать і | коммента | оий к | любому | ответу | 1 |
|--|---|------|------|-----|--------|----|-------------|---------|----------|-------|--------|--------|---|
|--|---|------|------|-----|--------|----|-------------|---------|----------|-------|--------|--------|---|

| Пробный тест (Задачи и оценки) |                                                                                                  |                                                  |
|--------------------------------|--------------------------------------------------------------------------------------------------|--------------------------------------------------|
|                                |                                                                                                  | Проверить следующий пункт                        |
|                                | Учащиеся Вопросы                                                                                 |                                                  |
|                                | < Светлана Балаева (1) У Время выполнения: 00:1                                                  | 1 Баллы: 2/4 🗔                                   |
|                                | <ol> <li>В каком году началась Первая Мировая война<br/><ul> <li>1913</li> </ul> </li> </ol>     | 1 / 1 балл<br>Оценка выставлена<br>автоматически |
|                                | <ul> <li>● 1914 ✓</li> <li>● 1915</li> <li>● 1915</li> </ul>                                     |                                                  |
|                                | <ul> <li>1941</li> <li>2. В результате какого события Россия перестала быть монархией</li> </ul> | 1 / 1 балл 🖓<br>Оценка выставлена                |
|                                | Революция 1905-1907 гг.     Начало Первой мировой войны     С февральская перолюция 1017 г.      | автоматически                                    |

Для завершения оценивания нажмите троеточие вверху справа и выберите вариант **Опубликовать оценки** 

| Microsoft Teams                | Выполните поиск или введите команду                                                                                   |    |
|--------------------------------|----------------------------------------------------------------------------------------------------|----|
| Пробный тест (Задачи и оценки) |                                                                                                    | 3a |
|                                | Проверить следующий пункт                                                                                             |    |
|                                | Проверка: Пробный тест (Задачи и оценки)<br>Учащиеся Вопросы                                                          |    |
|                                | Светлана Балаева (1)  Время выполнения: 00:11 Баллы: 2/4                                                              |    |
|                                | 1. В каком году началась Первая Мировая война<br>1913<br>Отубликовать оценки<br>Опубликовать оценки                   |    |
|                                | ● 1914<br>● 1915<br>● 1941                                                                                            |    |
|                                | 2. В результате какого события Россия перестала быть монархией     1 / 1 балл     Оценка выставлена     автоматически |    |

Во вкладке **Оценки** можно посмотреть сводную информацию по всем ученикам и заданиям

|   | Общий Публикации Фаі     | йлы Записная книжка кл                                     | а Задания Оце     | нки | +                       |                   |          |
|---|--------------------------|------------------------------------------------------------|-------------------|-----|-------------------------|-------------------|----------|
| С | рок выполнения до 1 апр. |                                                            |                   |     |                         |                   | 🖻 Экспор |
|   |                          | <ul> <li>Задание от Ве</li> <li>Задание от Веры</li> </ul> | Пробный тест      |     | Пробное задание         | Пробный тест      |          |
|   | Q. Поиск учащихся        | Сегодня                                                    | Вчера · Баллов: 4 |     | Вчера                   | Вчера - Баллов: 4 |          |
|   | БВ Балаева, Светлана     | Сдано                                                      | 2                 |     | Сдано                   | 1                 |          |
|   | ВА Вигулис, Лолита       | Возвращено                                                 | Просмотрено       | o   | ткрыть работу учащегося | Возвращено        |          |
|   | ЛП Лисецкая, Наталья     | Возвращено                                                 |                   | Be  | ернуть                  |                   |          |
|   | ЛВ Лисичкина, Наталья    | Возвращено                                                 | 2                 |     | Возвращено              | Просмотрено       |          |
|   | ПА Потемкина, Елена      | Возвращено                                                 |                   |     |                         | 3                 |          |
|   |                          |                                                            |                   |     |                         |                   |          |

В любой ячейке со сданной работой можно при нажатии на троеточие открыть работу учащегося или вернуть ее. При просмотре работы также будут видны комментарии других преподавателей и выставленная оценка.

Обратите внимание, что доступ к выполненным заданиям и оценкам всех учеников есть только у владельцев (преподавателей), поэтому, сделайте владельцем и Ваших учебных ассистентов.